# **STARTER GUIDE**

# Port Klang\*Net

# **FA Module**

Ver 1.1

#### Table of Contents

| E-Ex | xport Starter Guide          | 1 |
|------|------------------------------|---|
| 1    | 1 Export Booking             |   |
|      | 1.1 Prepare Export Booking   |   |
|      | 1.2 Edit Export Booking      | 5 |
|      | 1.3 Delete Export Booking    |   |
|      | 1.4 Submit Export Booking    | 7 |
|      | 1.5 Export Booking Reply     |   |
|      | 1.6 Export Booking Inquiry   |   |
| 2    | 2 Request of Transport (ROT) | 9 |
|      | 2.1 Prepare ROT              | 9 |
|      | 2.2 Edit ROT                 |   |
|      | 2.3 Delete ROT               |   |
|      | 2.4 Submit ROT               |   |
|      | 2.5 ROT Status               |   |
| 3    | 3 Job Manager (Export)       |   |
|      | 3.1 Export Job Info          |   |
|      | 3.2 Export Job Status        |   |
| 4    | 4 Container Status           |   |
|      | 4.1 Empty CT Release         |   |
| E-Im | nport Starter Guide          |   |
| 1    | 1 Bill of Lading (BL)        |   |
|      | 1.1 Prepare New BL           |   |
|      | 1.2 Submit BL                |   |
| 2    | 2 Request of Transport (ROT) |   |
|      | 2.1 Prepare ROT              |   |
|      | 2.2 Submit ROT               |   |
| 3    | 3 Job Manager (Import)       |   |
|      | 3.1 Import Job Info          |   |
|      | 3.2 Import Job Status        |   |

### **E-EXPORT STARTER GUIDE**

#### 1. Export Booking

- 1.1 Prepare Export Booking
  - Go to Export Process tab.
  - Click on **Booking Entry > New Booking > New Booking**.

| RA                 | Ŧ                    | 1                  | .Select Ex               | port Pro           | My1port I        | FA Menu       |               |                     |                 | 1     | _ [ <b>D</b> [ <b>X</b> ] |
|--------------------|----------------------|--------------------|--------------------------|--------------------|------------------|---------------|---------------|---------------------|-----------------|-------|---------------------------|
|                    | Home Job F           | File Manager       | Export                   | Process            | Import Proces    | ss Tabl       | e Center      |                     |                 | 🔏 Use | rName 🚦 🔻                 |
| Export<br>Job Info | Export Job<br>Status | Booking<br>Entry • | Submit<br>Booking        | Booking<br>Inquiry | ROT<br>Booking • | Submit<br>ROT | ROT<br>Status | Empty CT<br>Release | Laden<br>Pickup |       | Download                  |
| Job Mana           | ger (Export) 🦼       | Ab I               | New Booki<br>Edit Bookin | ing 🕨              | New B            | looking (Fr   | om Job N      | lanager)            | atus "          |       | PKNetEx a                 |
|                    |                      | <b></b>            | Delete Book              | ting               | 2.Click Boo      | king Entr     | y > New       | Booking             | 1               |       |                           |

| Export Booking - New                                          |                                 | x             |
|---------------------------------------------------------------|---------------------------------|---------------|
| Booking Info                                                  |                                 | 4. Click Save |
| EB Job No : Open Date : 31-01 Export Booking No : C/Ref. No : | -2017 • CE Job No :             | Save          |
| Shipment Mode : 2- Export Shipment Date :                     | ▼ Transport Mode : 1 - By Sea ▼ | Exit          |
| 3ob-Details                                                   | 3. Enter necessary details      |               |
| Customer Info Cargo / Shipment Info                           |                                 |               |
| Customer Details                                              |                                 | Save          |
| Customer ? : O Existing O New                                 | FCL/LCL : O FCL O LCL           | Cap sore      |
| Local Trader :                                                | Shipping Agent :                |               |
| Name :                                                        | Name ;                          | Exit          |
| Address :                                                     | Qty CT Size Container Type      |               |
|                                                               | 1. 0 20FT - ·                   |               |
|                                                               | 2. 0 20FT -                     |               |
| Contact Name :                                                | 3. 0 20FT                       |               |
| Tel No : Fax No :                                             | Total CT : 0                    |               |

| Export Booking - New                                                                                                    |                                                                                    |                                                                                                    | 2    |
|----------------------------------------------------------------------------------------------------|------------------------------------------------------------------------------------|----------------------------------------------------------------------------------------------------|------|
| Booking Info                                                                                                    |                                                                                    |                                                                                                    |      |
| EB Job No : 17013101EB<br>Export Booking No : EBN17011301<br>Shipment Mode : 2- Export *                                         | Open Date : 31-01-2017 =<br>C/Ref. No : CRN3101001<br>Shipment Date : 31-01-2017 ▼ | CE Job No : 17013101EB<br>Transport Mode : 1 - By Sea                                                                                                    | Save |
| Job dis<br>Customer Info Cargo / Shipment Info 5. After all<br>Customer Details<br>Customer ? : @ Existing New<br>Local Trader : | tabs are enable enter Cusi<br>Container<br>Shippin                                 | Tomer necessary details                                                                                                    | Save |
| Address :                                                                                                    |                                                                                    | Qty         CT Size         Container Typ           1.         0         20FT         •           2.         0         20FT         •           3.         0         20FT         • | e    |
| Tel No : Fax No :                                                                                                    | Tota                                                                               | ICT: 0                                                                                                    |      |

| Details 6.          | nter Cargo Shipment n                                                                                                    | necessary detai | S Shipment Details |           |          |   |
|---------------------|----------------------------------------------------------------------------------------------------|-----------------|--------------------|-----------|----------|---|
|                     |                                                                                                    |                 | Ship Call No :     | ▼ ETA :   | • •      |   |
| Commodity :         |                                                                                                    | •               | Voyage No :        | ETD :     | - ÷      |   |
| Cargo Description : |                                                                                                    |                 |                    | Closing : |          | × |
| < Package > Qty :   | 0                                                                                                    |                 | Vessel ID :        | •         |          |   |
| < Package > Type :  |                                                                                                    | •               | Las Ras Darks      |           |          |   |
| Gross Weight :      | 0.0000 / KGM 👻                                                                                                    |                 | Loading Port :     |           |          |   |
|                     | and the second second s |                 | Discharge Port :   |           | <b>+</b> |   |

#### 1.2 Edit Export Booking

- Go to Export Process tab.
- Click on **Booking Entry > Edit Booking**.

| RA                 | Ŧ                    | 1                  | 1.Select Ex                | kport Pro          | My1port F        | A Menu        | 7             |                     |                 |           | _   <b>0</b>   × |
|--------------------|----------------------|--------------------|----------------------------|--------------------|------------------|---------------|---------------|---------------------|-----------------|-----------|------------------|
| -                  | Home Job F           | ile Manage         | r Export                   | Process            | Import Proces    | ss Table      | e Center      |                     |                 | User User | rName 📕 🔻        |
|                    |                      |                    | 9                          |                    |                  |               | 2             |                     |                 |           | <b>∎</b> 1       |
| Export<br>Job Info | Export Job<br>Status | Booking<br>Entry 🔻 | Submit<br>Booking          | Booking<br>Inquiry | ROT<br>Booking 🔻 | Submit<br>ROT | ROT<br>Status | Empty CT<br>Release | Laden<br>Pickup |           | Download         |
| Job Manag          | er (Export) 🔒        | B                  | N 0 1                      |                    | RO               | T Booking     |               | Container S         | tatus           |           | PKNet Ex         |
|                    |                      | Aby<br>E           | Edit Bookin<br>Delete Book | ing 🔁 2            | 2. Click on E    | dit Book      | ing           |                     |                 |           |                  |

| a column | n header h | ere to group by | that column |                   |                      |    |          |                     |            |               | 5.          | Click Ed  |
|----------|------------|-----------------|-------------|-------------------|----------------------|----|----------|---------------------|------------|---------------|-------------|-----------|
| . Se     | lect r     | ecord to        | ) be edi    | t                 |                      |    |          | Shipment Info       |            |               |             | b Edit    |
| ck 💙     | ob No      | Open Date 🔻     | CE JobNo    | Export Booking No | Customer Name        | Tr | rpt Mode | Shipping Agent      | Shippment  | Vessel ID     | Vessel Name |           |
|          |            |                 |             |                   |                      |    |          |                     | 3. Clicl   | <b>Refres</b> | h to refre  | sh listin |
| 170      | 020101EB   | 01-02-2017      | 17020101EB  | 17020101EBN       | LOCAL TRADER SDN BHD | 1  | - By Sea | RANK ALPHA SHIPPING | 01-02-2017 | L0498         | LOW KIM CH  | R         |
| 3900     | 0099       | 05-01-2017      | 390099      | KMTC00200901      | LOCAL TRADER SDN BHD | 1  | - By Sea | RANK ALPHA SHIPPING | 05-01-2017 | AA780         | APL SANTIAG | Refresh   |

| Expoort Booking - Edit Edit Job - 17020101EB                                                                                                    | د                                                                                                  |
|----------------------------------------------------------------------------------------------------|----------------------------------------------------------------------------------------------------|
| Booking Info                                                                                                    |                                                                                                    |
| Export Booking No :         17020101EB         Open Date :         01-02           Shipment Mode :         2-Export         Shipment Date :         01-02 | 1-2017 ▼<br>102001 CE Job No : 17020101EB<br>2-2017 ▼ Transport Mode : 1 - By Sea ▼<br>Ext         |
| Job Details                                                                                                    | 7. Click Serve                                                                                     |
| Customer Info Cargo / Shipment Info                                                                                                    | 7. Click Save                                                                                      |
| Customer Details                                                                                                    | Container Details                                                                                  |
| Customer ? :   Existing New Local Trader : LOCAL  Name : LOCAL TRADER SDN BHD                                                                             | FCL/LCL:     ICL     Save       Shipping Agent:     MYPKGRASA3       Name:     RANK ALPHA SHIPPING |
| Address : ADDRESS 1<br>ADDRESS 2                                                                                                    | Qty CT Size Container Type                                                                         |
| Contact Name :                                                                                                    |                                                                                                    |
| Tel No : ( Fax No : (                                                                                                    | Total CT : 1                                                                                       |

#### 1.3 Delete Export Booking

- Go to Export Process tab.
- Click on **Booking Entry > Delete Booking**.

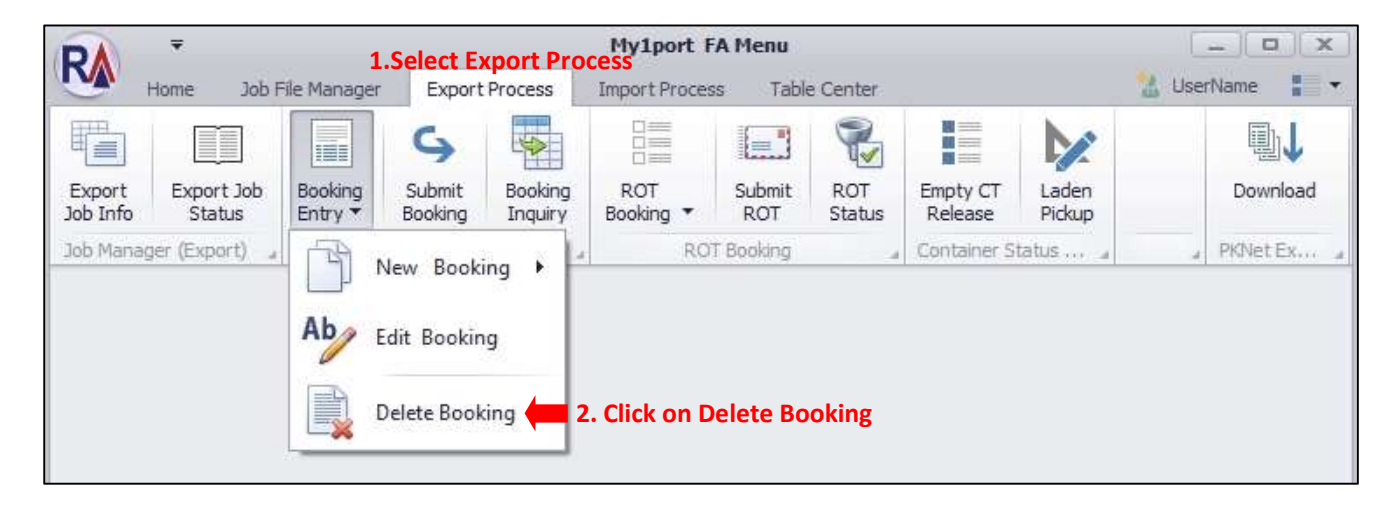

|              | Lisong     |             |            |                   |                      |                |                     |            |           | 5 Clic      | k Dele   |
|--------------|------------|-------------|------------|-------------------|----------------------|----------------|---------------------|------------|-----------|-------------|----------|
| 4. 9         | Select r   | ecord to    | o be del   | eted              |                      |                | Shipment Info       |            | 1         | 5. ch       |          |
| Pick 🔪       | Job No     | Open Date 🔻 | CE JobNo   | Export Booking No | Customer Name        | Trpt Mode      | Shipping Agent      | Shippment  | Vessel ID | Vessel Name |          |
|              |            |             |            |                   |                      |                |                     | 3. Click   | Refre     | sh to refre | şh listi |
| $\checkmark$ | 17020101EB | 01-02-2017  | 17020101EB | 17020101EBN       | LOCAL TRADER SON BHD | <br>1 - By Sea | RANK ALPHA SHIPPING | 01-02-2017 | L0498     | LOW KIM CH  | R        |
|              | 390099     | 05-01-2017  | J90099     | KMTC00200901      | LOCAL TRADER SDN BHD | <br>1 - By Sea | RANK ALPHA SHIPPING | 05-01-2017 | AA780     | APL SANTIAG | Refres   |

#### 1.4 Submit Export Booking

- Go to Export Process tab.
- Click on Submit Booking.

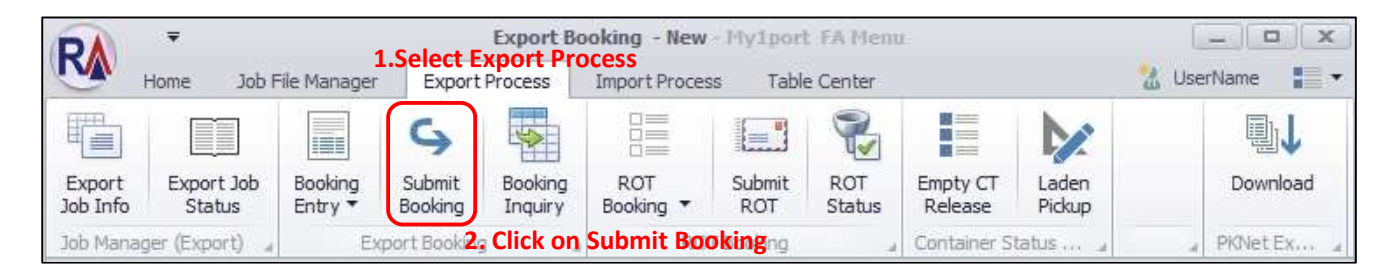

| Expor | t Boo | king Submit  |                     |            |                   |                      |                |                   |                                                   |
|-------|-------|--------------|---------------------|------------|-------------------|----------------------|----------------|-------------------|---------------------------------------------------|
| Expor | t Boo | king Listing |                     |            |                   |                      |                |                   | Export Booking                                    |
| Drag  | colu  | n biader.)   | wre to proup by the | steplumn   |                   |                      |                | 100               | Submit Job Error Submission                       |
| Pick  | -     | EB 3 No      | Open Date           | CE JobNo   | Export Booking No | OX<br>Customer Name  | Shippment Date | Trpt Mode         | rag a column header here to group by that column  |
| 9     |       |              |                     |            |                   |                      |                |                   | Pick EB Job No CE JobNo Export Booking Shipment . |
| E     |       | 1            | 24-01-2017          | 1          | 1                 | test                 | 24-01-2017     | 1 - By Sea        |                                                   |
| 1     |       | 170127       | 27-01-2017          | 17012701EB | EBN17012701       |                      | 27-01-2017     | 1 - By Sea        | Adjust your page width by drag                    |
| 5     | 1     | 170131       | 31-01-2017          | 17013101EB | EBN17011301       | LOCAL TRADER SDN BHD | 31-01-2017     | 1 - By Sea        | this sulfation to left on visite                  |
| I     |       | J90001       | 04-01-2017          | 390001     | EBJ90001          | LOCAL TRADER SDN BHD | 04-01-2017     | 1 - By Sea        | this splitter to left or right                    |
| E     |       | 390002       | 04-01-2017          | J90002     | 0456A10222        | LOCAL TRADER SDN BHD | 04-01-2017     | 1 - By Sea        |                                                   |
| E     | 3     | TEST99       | 12-01-2017          | TEST9999   | TESTEB            | LOCAL TRADER SDN BHD | 11-01-2017     | 1 - By Sea        |                                                   |
| 1     |       | DXVD         | 12-01-2017          | DXVD       | SDFS              | LOCAL TRADER SDN BHD | 11-01-2017     | 1 - By Sea        |                                                   |
| 1     | 1     | 390099       | 05-01-2017          | 390099     | KMTC00200901      | LOCAL TRADER SDN BHD | 05-01-2017     | 1 - By Sea        |                                                   |
| E     |       | 390003       | 05-01-2017          | 390003     | 15323035372A      | LOCAL TRADER SDN BHD | 05-01-2017     | 1 - By Sea        |                                                   |
| 1     |       | J90004       | 05-01-2017          | J90004     | APLU075543419     | LOCAL TRADER SDN BHD | 05-01-2017     | 1 - By Sea        |                                                   |
| _     |       |              |                     |            |                   |                      |                |                   |                                                   |
|       |       | 10           |                     |            |                   |                      |                |                   |                                                   |
|       |       |              |                     |            |                   |                      | 4. Click Se    | elect             |                                                   |
|       |       |              |                     |            |                   |                      |                | 10                |                                                   |
|       |       |              |                     |            |                   |                      |                | 🖊 Select 🛛 🔀 Exit | Submit Remove                                     |
|       |       |              |                     |            |                   |                      |                |                   |                                                   |

| E  | oport Bo | ooking Submit  | t          |              |                   |                      |                |                 | د                                                 |
|----|----------|----------------|------------|--------------|-------------------|----------------------|----------------|-----------------|---------------------------------------------------|
| E  | port Bo  | ooking Listing | line.      |              |                   |                      |                |                 | Export Booking                                    |
| Dr | ag a col |                |            |              |                   |                      |                |                 | Submit Job Error Submission                       |
|    | Pick     | EB Job No      | Open Date  | CE JobNo     | Export Booking No | Customer Name        | Shippment Date | Trpt Mode       | Drag a column header here to group by that column |
| ٩  |          |                |            |              |                   |                      |                |                 | Pidk EB Job No CE JobNo Export Booking Shipment   |
|    |          | 1              | 24-01-2017 | 1            | 1                 | test                 | 24-01-2017     | 1 - By Sea      | I 🗹 17013101EB 17013101EB EBN17011301 31-01-2017  |
|    |          | 170127         | 27-01-2017 | 170 1270 1EB | EBN17012701       | 6                    | 27-01-2017     | 1 - By Sea      |                                                   |
|    |          | DXVD           | 12-01-2017 | DXVD         | SDFS              | LOCAL TRADER SDN BHD | 11-01-2017     | 1 - By Sea      | 5 Selected record will be display at              |
|    |          | 390099         | 05-01-2017 | 390099       | KMTC00200901      | LOCAL TRADER SDN BHD | 05-01-2017     | 1 - By Sea      | 5. Selected record will be display at             |
|    |          | J90003         | 05-01-2017 | 390003       | 15323035372A      | LOCAL TRADER SDN BHD | 05-01-2017     | 1 - By Sea      | here Select record to be submitted                |
|    |          | J90004         | 05-01-2017 | 390004       | APLU075543419     | LOCAL TRADER SDN BHD | 05-01-2017     | 1 - By Sea      |                                                   |
|    |          | J90001         | 04-01-2017 | 390001       | EBJ90001          | LOCAL TRADER SDN BHD | 04-01-2017     | 1 - By Sea      | by tick on checkbox.                              |
|    |          | J90002         | 04-01-2017 | 390002       | 0456A10222        | LOCAL TRADER SDN BHD | 04-01-2017     | 1 - By Sea      |                                                   |
|    |          | TEST99         | 12-01-2017 | TEST9999     | TESTEB            | LOCAL TRADER SDN BHD | 11-01-2017     | 1 - By Sea      |                                                   |
|    |          | 9              |            |              |                   |                      |                |                 |                                                   |
| -  |          |                |            |              |                   |                      |                |                 | 6. Click Submit                                   |
|    |          |                |            |              |                   |                      | ~              | 🖊 Select 🔯 Exit | Submit Remove                                     |

#### 1.5 Export Booking Reply

- Go to Export Process tab.
- Click on **Download**.

| RA                 | Ŧ                    | 1.5                | elect Exp         | Export Boort Proc  | ooking - New<br>ess | - My1por      | t FA Meni     | E                   |                 | X                 |
|--------------------|----------------------|--------------------|-------------------|--------------------|---------------------|---------------|---------------|---------------------|-----------------|-------------------|
|                    | Home Job             | File Manager       | Export            | Process            | Import Proces       | s Tabl        | e Center      |                     |                 | 📶 UserName 📲 🔻    |
| Export<br>Job Info | Export Job<br>Status | Booking<br>Entry V | Submit<br>Booking | Booking<br>Inquiry | ROT<br>Booking •    | Submit<br>ROT | ROT<br>Status | Empty CT<br>Release | Laden<br>Pickup | Download          |
| Job Mana           | ager (Export)        | Ex                 | port Booking      | 1                  | RO                  | T Booking     |               | Container S         | tatus 2.        | Click on Download |

| Doc Record Listing   |                            |            |            |               |             |         |                   |
|----------------------|----------------------------|------------|------------|---------------|-------------|---------|-------------------|
|                      |                            |            |            |               |             | 3       | . Click Download  |
| PKNet eDoc Info      |                            |            |            | Document Info |             |         |                   |
| File Name            | eDoc GUID                  | Job No     | eDoc Type  | Doc. Type     | Doc. No     | Status  | Download          |
| EXP_BK_ACK_IFTMBC201 | . IFTMBC201701311537185392 | 17013101EB | EXP_BK_ACK | Ex. Book      | EBN17011301 | Updated |                   |
|                      | d file will be list berg   |            |            |               |             |         |                   |
| T. DUWINDauci        | a me win be list here      | -          |            |               |             |         | Process_Save      |
|                      |                            |            |            |               |             |         |                   |
|                      |                            |            |            |               |             | 5. C    | lick Process Save |

#### 1.6 Export Booking Inquiry

- Go to Export Process tab.
- Click on **Booking Inquiry**.

| R                  | <b>∓</b><br>Home Job | <b>1</b> .<br>File Manager | Select Ex<br>Export | Export Bo<br>port Pro<br>Process | ooking - New<br>Cess<br>Import Proces | - My1por<br>ss Tabl | t FA Men<br>e Center | E                   |                 | 🚼 User | Name      |
|--------------------|----------------------|----------------------------|---------------------|----------------------------------|---------------------------------------|---------------------|----------------------|---------------------|-----------------|--------|-----------|
|                    |                      |                            | 9                   |                                  |                                       |                     |                      |                     |                 |        |           |
| Export<br>Job Info | Export Job<br>Status | Booking<br>Entry <b>T</b>  | Submit<br>Booking   | Booking<br>Inquiry               | ROT<br>Booking 🔻                      | Submit<br>ROT       | ROT<br>Status        | Empty CT<br>Release | Laden<br>Pickup |        | Download  |
| Job Mana           | ger (Export)         | Ex                         | port Booking        | 2. Click o                       | n Booking                             | Inquiry             |                      | Container S         | tatus 🦼         |        | PKNetEx 4 |

| Expo | t Booking Inq | uiry - Edit     |          |                |                     |           |                     |       |            |           |           |          |                 |        |       |
|------|---------------|-----------------|----------|----------------|---------------------|-----------|---------------------|-------|------------|-----------|-----------|----------|-----------------|--------|-------|
| Reco | d Listing     |                 |          |                |                     |           |                     |       |            |           |           |          | la dia sina dia |        |       |
|      |               | er here to grou |          |                |                     |           |                     |       |            | 4.        | СПСК      | terres   | n to upda       | te iis | stinį |
| 3    | . Subm        | itted re        | cord w   | /ill be list a | at here             |           |                     |       |            | Sending   |           | Ack Info |                 |        | R     |
| Pic  | BK Job No     | Open Date       | CE JobNo | Export Booking | Customer Name       | Trpt Mode | Shipping Agent      |       | Shippment  | Send Date | Send Time | Status   | eDoc ID         | Re     | fresh |
| 2    | 1             |                 |          |                |                     |           |                     |       |            |           |           |          |                 | 1      |       |
|      | 1             | 24-01-2017      | 1        | 1              | test                | 1 - By S  |                     |       | 24-01-2017 | 24-01-2   | 14:17     | Ack.     |                 | 8      | Exit  |
| E    | 170127        | 27-01-2017      | 1701270  | EBN17012701    |                     | 1 - By S  |                     |       | 27-01-2017 | 31-01-2   | 15:23     | Ack.     |                 | _      |       |
|      | 170131        | 31-01-2017      | 1701310  | EBN17011301    | LOCAL TRADER SDN BH | 1 - By S  | RANK ALPHA SHIPPING |       | 31-01-2017 | 31-01-2   | 15:35     | Ack,     | IFTMBC201       |        |       |
| E    | J90001        | 04-01-2017      | J90001   | EBJ90001       | LOCAL TRADER SDN BH | 1 - By S  | RANK ALPHA SHIPPING | - 323 | 04-01-2017 | 24-01-2   | 13:55     | Ack.     |                 |        |       |
| E    | J90002        | 04-01-2017      | 390002   | 0456A10222     | LOCAL TRADER SDN BH | 1 - By S  | RANK ALPHA SHIPPING | - 200 | 04-01-2017 | 04-01-2   | 12:17     | Ack.     | IFTMBC201       |        |       |
| E    | TEST99        | 12-01-2017      | TEST9999 | TESTEB         | LOCAL TRADER SDN BH | 1 - By S  | RANK ALPHA SHIPPING |       | 11-01-2017 | 12-01-2   | 18:06     | Ack.     | IFTMBC201       |        |       |
| E    | DXVD          | 12-01-2017      | DXVD     | SDFS           | LOCAL TRADER SDN BH | 1 - By S  | RANK ALPHA SHIPPING | - 300 | 11-01-2017 | 24-01-2   | 18:10     | Ack.     | IFTMBC201       |        |       |
| E    | J90003        | 05-01-2017      | 390003   | 15323035372A   | LOCAL TRADER SDN BH | 1 - By S  | RANK ALPHA SHIPPING |       | 05-01-2017 | 05-01-2   | 16:55     | Ack.     |                 |        |       |
|      | 390004        | 05-01-2017      | 390004   | APLU07554341   | LOCAL TRADER SDN BH | 1 - By S  | RANK ALPHA SHIPPING |       | 05-01-2017 | 05-01-2   | 17:19     | Ack.     |                 |        |       |

#### 2. Request of Transport (ROT)

#### 2.1 Prepare ROT

- Go to **Export Process** tab.
- Click on ROT Booking > New ROT.

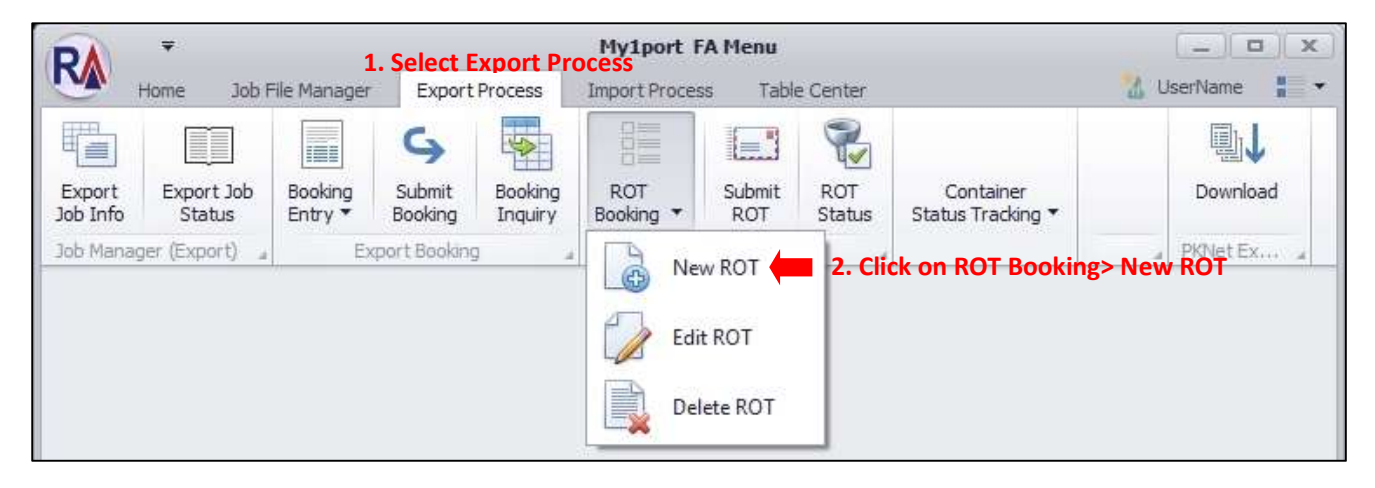

| ort Re       | cord       |                |    |            |                     |            |           |               |                   |           |                 |               |                |        |
|--------------|------------|----------------|----|------------|---------------------|------------|-----------|---------------|-------------------|-----------|-----------------|---------------|----------------|--------|
| a co         | içk ch     | eckbox         | to | o sele     | ct record           |            |           |               |                   |           |                 |               | 5. Click Ne    | ew RO  |
|              |            |                |    |            |                     |            |           | Shipment Info |                   |           |                 | Submit Status |                |        |
| ick          | JobNo      | Export Booking | 0  | Open Date  | Customer Name       | Trpt Mode  | Shipment  | Shipment Date | Shipping Agent    | Vessel ID | Vessel Name     | Sent Date     | eDoc GUID      |        |
|              |            |                |    |            |                     |            |           |               |                   |           | 3. Click        | Refresh       | to refresh     | New RC |
| $\checkmark$ | 17013101EB | EBN17011301    | 3  | 81-01-2017 | LOCAL TRADER SDN BH | 1 - By Sea | 2-Export  | 31-01-2017    | RANK ALPHA SHIPPI | WA016     | WIN 2           | 31-01-2017    | IFTMBC2017013. |        |
|              | 390002     | 0456A10222     | 0  | 04-01-2017 | LOCAL TRADER SDN BH | 1 - By Sea | 2- Export | 04-01-2017    | RANK ALPHA SHIPPI | WA035     | WAN HAI 301     | 04-01-2017    | IFTMBC2017010  |        |
|              | TEST9999   | TESTEB .       | 1  | 12-01-2017 | LOCAL TRADER SDN BH | 1 - By Sea | 2-Export  | 11-01-2017    | RANK ALPHA SHIPPI | AA589     | ALIDRA          | 12-01-2017    | IFTMBC2017011  | Refres |
| 1            | DXVD       | SDFS .         | 1  | 2-01-2017  | LOCAL TRADER SDN BH | 1 - By Sea | 2-Export  | 11-01-2017    | RANK ALPHA SHIPPI | L0498     | LOW KIM CHUAN N | 24-01-2017    | IFTMBC2017012  | 1      |

| ROT Job No:<br>Export Booking No:<br>Haulier:                               | 8<br>EBN17011301 | CE Job No : [ | 17013101EB<br>1 - By Sea •                      | Open Date :<br>Shipment Date : | 01-02-2017 =<br>31-01-2017 = |  |
|-----------------------------------------------------------------------------|------------------|---------------|-------------------------------------------------|--------------------------------|------------------------------|--|
| Require Date :<br>Delivery Trip ;                                           | R - Round Trip   | •             | Deliv<br>Delivery I                             | ery Period :                   |                              |  |
| aner - Novement Container<br>ty Container - Pick up Location<br>Date/Time : | * /              |               | Shipper Location / Delive<br>Delivery Date/Time | r70                            | 4<br>10                      |  |
| up From Depot :                                                             |                  |               | Customer II<br>Custome                          | r : LOCAL                      | )                            |  |

| Edit Job - 17013101EB<br>General Info                                                                  |                                                             |                                          |                                                                         |                                                                                                    | ×     |
|----------------------------------------------------------------------------------------------------|-------------------------------------------------------------|------------------------------------------|-------------------------------------------------------------------------|----------------------------------------------------------------------------------------------------|-------|
| ROT Job No :<br>Export Booking No :<br>Haulier :                                                       | 17013101RT<br>EBN17011301<br>ALS0000596 - ARTHA LOGISTICS S | CE Job No : [<br>Trpt Mode : [<br>DN BHD | 17013101EB<br>1 - By Sea -                                              | Open Date : 01-02-2017 *<br>Shipment Date : 31-01-2017 *                                                                                                    | Save. |
| Require Date :<br>Delivery Trip :<br>Delivery Type :                                                   | 01-02-2017<br>R - Round Trip<br>N- Normal Delivery          | •                                        | Deliver<br>Delivery Ins                                                 | r Period : vruction : NORMAL ROUND TRIP DELIVERY                                                                                                    |       |
| Haulage Request - Booking Info<br>Container - Movement Container<br>Empty Container - Pick up Location | Info 8. After all t                                         | abs are                                  | enable enter Co<br>Shipper Location / Deliver T<br>Delivery Date/Time : | <ul> <li>ntainer Location details</li> <li> Image: state of the state of the sta</li></ul> | Save  |
| Pidup From Depot :                                                                                     |                                                             | ]<br>]<br>]                              | Customer ID :<br>Customer :<br>Address :                                | LOCAL   LOCAL TRADER SDN BHD ADDRESS 1 ADDRESS 2                                                                                                    | Exit  |
|                                                                                                    |                                                             | -                                        |                                                                         | ADDRESS 3                                                                                                    |       |

| Haulage Request - Booking Info                                                                                                    |                                       |
|----------------------------------------------------------------------------------------------------|---------------------------------------|
| Container - Movement Container Info 9. Enter Container Movement                                                                                                    | details 10. Çlick Save                |
| Container Details                                                                                                    | Laden Container - Delivery To Port    |
| Qty         CT Size         Group 1           1.         20FT -         Pick CT         Qty         Require Date/Time :           Container Type :         22GP - 20 FOOT DRY SHIPPING C         1.         0         01-02-2017 -         / | 22:00 Dert/Terminal : NP - NORTH PORT |
| Qty         CT Size         Group 2.           1.         0         20FT         Pick CT         Qty         Require Date/Time :           Container Type :         -         0         01-02-2017         /                                 | Closing Date/Time : 31-01-2017 /      |
| Qty         CT Size         Group 3           1.         0         20FT *         Pick CT           Container Type :         -         3.         0         01-02-2017 *                                                                     | 22:00                                 |

#### 2.2 Edit ROT

- Go to Export Process tab.
- Click on **ROT Booking > Edit ROT**.

| RA                 | Ŧ                    | 1                  | . Select E           | xport Pr           | My1port F        | A Menu                      |               |                                | _ <b>D</b> X   |
|--------------------|----------------------|--------------------|----------------------|--------------------|------------------|-----------------------------|---------------|--------------------------------|----------------|
| Ho                 | ome Job F            | ile Manager        | Export               | Process            | Import Proces    | s Table                     | e Center      |                                | 📶 UserName 📲 🕶 |
| Export<br>Job Info | Export Job<br>Status | Booking<br>Entry * | Submit<br>Booking    | Booking<br>Inquiry | ROT<br>Booking ¥ | Submit<br>ROT               | ROT<br>Status | Container<br>Status Tracking 🔻 | Download       |
| Job Manager        | r (Export) 🔄         | Ex                 | port Bookin <u>s</u> |                    | Edi              | w ROT<br>t ROT 🗲<br>ete ROT | <b>2.</b> Cli | ck on ROT Bookin               | g> Edit ROT    |

| A. Select record by tick checkbox       5. 1         Pick Verte No       CE JobNo       Export Booking No       Open Date       Exporter       Shippment Date       Trpt Mode       Haulier       Divr       Divr       Record Shippment Date       Trpt Mode       Haulier       Divr       Divr       Record Shippment Date       Trpt Mode       Haulier       Divr       Divr | lick New F   |
|----------------------------------------------------------------------------------------------------|--------------|
| Pick Variab No CE JobNo Export Booking No Open Date Exporter Shippment Date Trpt Mode Haulier Divr Divr Re                                                                                                    |              |
|                                                                                                    | uire Date    |
| 3. Click Refresh to                                                                                                    | refresh list |
| 🗹 17013101RT 17013101EB EBN17011301 01-Feb-17 LOCAL TRADER SDN BHD 31-Jan-17 1 - By Sea ALS0000596 - ARTHA R - R N-No 01                                                                                                    | eb-17        |
| TTTT J90002 0456A10222 12-Jan-17 LOCAL TRADER SDN BHD 04-Jan-17 1 - By Sea R - R N-No 11                                                                                                    | Jan-17       |

| Edit Job - 17013101EB<br>General Info <b>4. Edit necessary detai</b>                                                                                                  | ls                                                                                                    | x    |
|----------------------------------------------------------------------------------------------------|----------------------------------------------------------------------------------------------------|------|
| ROT Job No :         17013101RT         CO           Export Booking No :         EBN17011301         T           Haulier :         ALS0000596 - ARTHA LOGISTICS SDN R | CE Job No :         17013101EB         Open Date :         01-02-2017 *           Trpt Mode :         1 - By Sea         *         Shipment Date :         31-01-2017 *           BHD         *         *         *         *         * | Save |
| Require Date : 01-02-2017 		/ 02:00                                                                                                    | Delivery Period :                                                                                                    |      |
| Haulage Request - Booking Info Container - Movement Container Info                                                                                                    |                                                                                                    |      |
| Date/Time : VI Cocation                                                                                                    | Delivery Date/Time : V C                                                                                                    | Save |
| Pidkup From Depot :  Address :                                                                                                    | Customer ID : LOCAL  Customer : LOCAL TRADER SDN BHD                                                                                                    | Exit |
|                                                                                                    | Address: ADDRESS 1 ADDRESS 2                                                                                                    |      |
|                                                                                                    | ADDRESS 3                                                                                                    |      |

| Haulage Request - Booking Info                                                                                            |                                                                           |                                                                                   | 1             |
|----------------------------------------------------------------------------------------------------|---------------------------------------------------------------------------|-----------------------------------------------------------------------------------|---------------|
| Container - Movement Container Info                                                                                       | 5. Edit necessary details                                                 |                                                                                   | 6. Click Save |
| Container Details                                                                                                    |                                                                           | Laden Container - Delivery To Port                                                | Save          |
| Qty         CT Size           1.         1         20FT         -           Container Type :         22GP - 20 FOOT DRY S | Group 1<br>Qty Require Date/Time :<br>SHIPPING C + 0 01-02-2017 / 02:00 * | Shipping Agent : MYPKGRASA3 - RANK ALPHA SHIPPING Port/Terminal : NP - NORTH PORT | Exit          |
| Qty         CT Size           1.         0         20FT ~           Container Type :                                      | Group 2<br>Pick CT Qty Require Date/Time :<br>2. 0 01-02-2017 + / 02:00 + | Closing Date/Time : 31-01-2017 /                                                  | *             |
| Qty         CT Size           1.         0         20FT         =           Container Type :                              | Group 3<br>Pick CT Qty Require Date/Time :<br>3. 0 01-02-2017 + / 02:00 + |                                                                                   | *             |

#### 2.3 Delete ROT

- Go to Export Process tab.
- Click on **ROT Booking > Delete ROT**.

| R                  | <b>₩</b><br>Home Job F | 1<br>ile Manager   | . Select E        | xport Pro          | My1port F<br>DCESS<br>Import Proces | <b>A Menu</b><br>is Table | e Center      |                                | <u>1</u> L | IserName     |
|--------------------|------------------------|--------------------|-------------------|--------------------|-------------------------------------|---------------------------|---------------|--------------------------------|------------|--------------|
| Export<br>Job Info | Export Job<br>Status   | Booking<br>Entry * | Submit<br>Booking | Booking<br>Inquiry | ROT<br>Booking ▼                    | Submit<br>ROT             | ROT<br>Status | Container<br>Status Tracking ▼ |            | Download     |
| Job Manaç          | ger (Export) 🔒         | Ex                 | port Booking      | 3 4                | Edir                                | w ROT<br>t ROT<br>ete ROT | 2. Clie       | ck on ROT Bookin               | ng> Dele   | PKNet Ex , a |

| 4. Select record by tick checkbox  Pick to Job No CE JobNo Export Booking No Open Date Exporter Shippment Date Trpt Mode Haulier Divr Divr Pick Require Date Booking Info  Booking Info Booking Info Booking In | kport F      | Record         |            |                   |           |                      |                |            |                    |       |        |              |          |
|----------------------------------------------------------------------------------------------------|--------------|----------------|------------|-------------------|-----------|----------------------|----------------|------------|--------------------|-------|--------|--------------|----------|
| Pick truck b No CE JobNo Export Booking No Open Date Exporter Shippment Date Trpt Mode Haulier Divr. Divr. Require Date Del<br>17013101RT 17013101RE EBN17011301 01-Feb-17 LOCAL TRADER SDN BHD 31-Jan-17 1 - By Sea ALS0000596 - ARTHA R - R N - No 01-Feb-17                                                                                                    |              | alum header he | cord by    | tick chock        |           |                      |                |            |                    |       |        | 5. Clic      | k Delet  |
| Pick v zob No CE JobNo Export Booking No Open Date Exporter Shippment Date Trpt Mode Haulier Divr Divr Require Date Dele Dele 17013101RT 17013101EB EBN17011301 01-Feb-17 LOCAL TRADER SDN BHD 31-Jan-17 1 - By Sea ALS0000596 - ARTHA R - R N-No 01-Feb-17                                                                                                    |              |                | cord by    | tiek cheekk       |           |                      |                |            | Booking Info       |       |        |              |          |
| International control in the set of the set of the set                  | Pick         | o Job No       | CE JobNo   | Export Booking No | Open Date | Exporter             | Shippment Date | Trpt Mode  | Haulier            | Dlvr  | Dlvr   | Require Date | Delete   |
| 17013101RT 17013101EB EBN17011301 01-Feb-17 LOCAL TRADER SDN BHD 31-Jan-17 1 - By Sea ALS0000596 - ARTHA R - R N-No 01-Feb-17                                                                                                    |              |                |            |                   |           |                      |                |            | 3. Click           | Ref   | resh t | o refres     | h listin |
|                                                                                                    |              | 17013101RT     | 17013101EB | EBN17011301       | 01-Feb-17 | LOCAL TRADER SDN BHD | 31-Jan-17      | 1 - By Sea | ALS0000596 - ARTHA | R - R | N- No  | 01-Feb-17    | 0        |
| M 1111 J90002 0456A10222 12-Jan-17 LOCAL IRADEK SDN BHD 04-Jan-17 1-By Sea R-R N-No 11-Jan-17 💆                                                                                                    | $\checkmark$ | TTTT           | 390002     | 0456A10222        | 12-Jan-17 | LOCAL TRADER SDN BHD | 04-Jan-17      | 1 - By Sea |                    | R - R | N-No   | 11-Jan-17    |          |
|                                                                                                    |              |                |            |                   |           |                      |                |            |                    |       |        |              |          |

#### 2.4 Submit ROT

- Go to Export Process tab.
- Click on Submit ROT.

| R                  | <b>∓</b><br>Home Job∣ | 1<br>File Manager  | L.Select E<br>Export | Export Bo<br>xport Pro<br>Process | ooking - New<br>DCess<br>Import Proces | - My1por<br>ss Tabl | t FA Menu<br>e Center | E                   |                 | UserName   | ×<br>• |
|--------------------|-----------------------|--------------------|----------------------|-----------------------------------|----------------------------------------|---------------------|-----------------------|---------------------|-----------------|------------|--------|
|                    |                       |                    | 9                    | -                                 |                                        |                     | 2                     |                     |                 | ₽J         |        |
| Export<br>Job Info | Export Job<br>Status  | Booking<br>Entry 🔻 | Submit<br>Booking    | Booking<br>Inquiry                | ROT<br>Booking 🔻                       | Submit<br>ROT       | ROT<br>Status         | Empty CT<br>Release | Laden<br>Pickup | Download   | d      |
| Job Mana           | ger (Export) 🔒        | Ex                 | port Booking         | 1 4                               | 2. Clic                                | k on Sub            | mit ROT               | Container S         | tatus 🦼         | # PKNetEx. | o. 4   |

| Exp  | oort RC      | T Submit      |            |                   |      |              |                         |                | DOT Submission                                        |
|------|--------------|---------------|------------|-------------------|------|--------------|-------------------------|----------------|-------------------------------------------------------|
| Drag | 3.ol         | 。<br>Tick the | checkbo    | k to select re    | ecor | rd           |                         |                | Submit ROT Error Submission                           |
| P    | lick         | Re ob No      | CE JobNo   | Export Booking No |      | Local Trader | Haulier                 | Shippment Date | Drag a column header here to group by that column     |
| ٩    |              |               |            |                   |      |              |                         |                | Pick Job No CE JobNo Export Booking Haulier Shippment |
| •    | $\mathbf{A}$ | 17013101RT    | 17013101EB | EBN17011301       |      | LOCAL TRAD   | ALS0000596 - ARTHA LOGI | 31-Jan-17      |                                                       |
|      |              | TTT           | 390002     | 0456A10222        |      | LOCAL TRAD   |                         | 04-Jan-17      | Adjust your page width by drag                        |
|      |              |               |            |                   |      |              |                         |                |                                                       |
|      |              |               |            |                   |      |              |                         |                |                                                       |
|      |              |               |            |                   |      |              | 4. Click S              | Select         | Submit Remo                                           |

| Ex | port RC   | T Submit   |                    |                   |              |         |                |          |          |              |                     |           | 3           |
|----|-----------|------------|--------------------|-------------------|--------------|---------|----------------|----------|----------|--------------|---------------------|-----------|-------------|
| RC | OT Listin | g          |                    |                   |              |         |                | ROT Sub  | omission |              |                     |           |             |
|    |           |            | to group by that e |                   |              |         |                | Submit F | ROT Err  | or Submissio | n                   |           |             |
|    | Pick      | ROT Job No | CE JobNo           | Export Booking No | Local Trader | Haulier | Shippment Date | Drag e.o |          |              |                     |           |             |
| ٩  |           |            |                    |                   |              |         |                | Pick     | Job No   | CE JobNo     | Export Booking      | Haulier   | Shippment D |
|    |           | TIT        | J90002             | 0456A10222        | LOCAL TRAD   |         | 04-Jan-17      | I 🗸      | 170131   | 170131       | EBN1701130          | ALS000059 | 31-Jan-17   |
|    |           |            |                    |                   |              |         |                | by t     | tick o   | n cheo       | ckbox.              |           |             |
|    |           |            |                    |                   |              |         |                |          |          |              | 5. Cl <u>i</u> ck S | ubmit     |             |
|    |           |            |                    |                   |              |         | Select Exit    |          |          |              |                     | Submit    | Remove      |

#### 2.5 ROT Status

- Go to Export Process tab.
- Click on ROT Status.

| R                  | <b>∓</b><br>Home Job | <b>1.</b><br>File Manager | Select Ex<br>Export | Export Bo<br>port Process | ooking - New<br>Cess<br>Import Proces | - My1por<br>s Tabl | t FA Mem<br>e Center | E                   |                 | UserName | • •    |
|--------------------|----------------------|---------------------------|---------------------|---------------------------|---------------------------------------|--------------------|----------------------|---------------------|-----------------|----------|--------|
|                    |                      |                           | 9                   | -                         |                                       |                    | 2                    |                     |                 |          | 1      |
| Export<br>Job Info | Export Job<br>Status | Booking<br>Entry <b>T</b> | Submit<br>Booking   | Booking<br>Inquiry        | ROT<br>Booking 🔻                      | Submit<br>ROT      | ROT<br>Status        | Empty CT<br>Release | Laden<br>Pickup | Do       | wnload |
| Job Mana           | iger (Export) 🚽      | Ex                        | port Booking        | 1 4                       | RO                                    | T Booking          | 2. Click o           | n ROT Sta           | tuss            |          | etEx " |

| S. Submitted record will be list at here                                                                                                    |        |                |                                     |                                                                                                    |                                                                                                    |                                                                                                    |                                                                                                    |                                                                                                    |                                                                                                    |                                                                                                    | 1                                                                                                    |
|----------------------------------------------------------------------------------------------------|--------|----------------|-------------------------------------|----------------------------------------------------------------------------------------------------|----------------------------------------------------------------------------------------------------|----------------------------------------------------------------------------------------------------|----------------------------------------------------------------------------------------------------|----------------------------------------------------------------------------------------------------|----------------------------------------------------------------------------------------------------|----------------------------------------------------------------------------------------------------|----------------------------------------------------------------------------------------------------|
| Pick         ROT Job No         CE JobNo         Export Booking No         Open Date         Exporter         Shippment Date         Trpt Mode         Haulier         HR ROT         HR Date         Ref           I         17013101RT         17013101EB         EBN17011301         0.1-Feb-17         LOCAL TRADER SDN BHD         31-Jan-17         1 - By Sea         ALS0000596 - ARTHA LOG | omitte | d recor        | d will be lis                       | t at her                                                                                                    | e                                                                                                    |                                                                                                    |                                                                                                    | 4. Click Ref                                                                                                    | resh                                                                                                    | to upda                                                                                                    | te listing                                                                                                    |
| Pick         ROT Job No         CE JobNo         Export Booking No         Open Date         Exporter         Shippment Date         Trpt Mode         Hauler         HR ROT         HR Date         Refin           I/1013101RT         17013101BB         EBN17011301         01-Feb-17         LOCAL TRADER SDN BHD         31-Jan-17         1 - By Sea         ALS0000596 - ARTHA LOG          |        |                |                                     |                                                                                                    |                                                                                                    |                                                                                                    |                                                                                                    | ROT Ack.                                                                                                    |                                                                                                    |                                                                                                    |                                                                                                    |
| 17013101RT 17013101EB EBN17011301 01-Feb-17 LOCAL TRADER SDN BHD 31-Jan-17 1 - By Sea ALS0000596 - ARTHA LOG                                                                                                    | Job No | CE JobNo       | Export Booking No                   | Open Date                                                                                                    | Exporter                                                                                                    | Shippment Date                                                                                                    | Trpt Mode                                                                                                    | Haulier                                                                                                    | HR ROT                                                                                                    | HR Date                                                                                                    | Refresh                                                                                                    |
|                                                                                                    | 3101RT | 17013101EB     | EBN17011301                         | 01-Feb-17                                                                                                    | LOCAL TRADER SDN BHD                                                                                                    | 31-Jan-17                                                                                                    | 1 - By Sea                                                                                                    | ALS0000596 - ARTHA LOG                                                                                                    |                                                                                                    |                                                                                                    | Exit                                                                                                    |
|                                                                                                    |        |                |                                     |                                                                                                    |                                                                                                    |                                                                                                    |                                                                                                    |                                                                                                    |                                                                                                    |                                                                                                    |                                                                                                    |
|                                                                                                    | 3      | ob No<br>101RT | ob No CE JobNo<br>DIDIRT 17013101EB | Imitted record will be list           ob No         CE JobNo         Export Booking No           101RT         17013101EB         EBN17011301 | Demitted record will be list at her           ob No         CE JobNo         Export Booking No         Open Date           101RT         17013101EB         EBN17011301          01-Feb-17 | Demitted record will be list at here           ob No         CE JobNo         Export Booking No         Open Date         Exporter           101RT         17013101EB         EBN17011301          01-Feb-17         LOCAL TRADER SDN BHD | Demitted record will be list at here           ob No         CE JobNo         Export Booking No         Open Date         Exporter         Shippment Date           101RT         17013101EB         EBN17011301          01-Feb-17         LOCAL TRADER SDN BHD         31-Jan-17 | Imitted record will be list at here         ob No       CE JobNo       Export Booking No       Open Date       Exporter       Shippment Date       Trpt Mode         101RT       17013101EB       EBN17011301       01-Feb-17       LOCAL TRADER SDN BHD       31-Jan-17       1 - By Sea | Mainted record will be list at here       A. Click Ref         ob No       CE JobNo       Export Booking No       Open Date       Exporter       Shippment Date       Trpt Mode       Hauler         101RT       17013101EB       EBN17011301       01-Feb-17       LOCAL TRADER SDN BHD       31-Jan-17       1 - By Sea       ALS0000596 - ARTHA LOG | A. Click Refresh 1         ROT Adk.         No       CE JobNo       Export Booking No       Open Date       Export Booking No       Open Date       Export Booking No       Open Date       Export Booking No       Open Date       Export Booking No       Open Date       Export Booking No       Open Date       Export Booking No       Open Date       Export Booking No       Open Date       Export Booking No       Open Date       Export Booking No       Open Date       Shippment Date       Trpt Mode       Haulier       H R.OT         1010T       17013101EB       EBN17011301        01-Feb-17       LOCAL TRADER SDN BHD       31-Jan-17       1 - By Sea       ALS0000596 - ARTHA LOG | Imitted record will be list at here       A. Click Refresh to update         ROT Ack.       ROT Ack.         ob No       CE JobNo       Export Booking No       Open Date       Exporter       Shippment Date       Trpt Mode       Haulier       HR ROT       HR Date         101RT       17013101EB       EBN17011301        01-Feb-17       LOCAL TRADER SDN BHD       31-Jan-17       1 - By Sea       ALS0000596 - ARTHA LOG |

#### 3. Job Manager (Export)

- 3.1 Export Job Info
  - Go to **Export Process** tab.
  - Click on **Export Job Info**.

| R        | <b>∓</b><br>Home Job | <b>1.</b><br>File Manager | Select Ex<br>Export | Export Bo<br>port Proc<br>Process | oking - New<br>Cess<br>Import Proces | - My1por<br>s Tabl | t FA Ment<br>e Center | E                   |         | 🔏 Use | rName     |
|----------|----------------------|---------------------------|---------------------|-----------------------------------|--------------------------------------|--------------------|-----------------------|---------------------|---------|-------|-----------|
| Export   | Export Job           | Booking                   | Submit<br>Booking   | Booking                           | ROT                                  | Submit             | ROT                   | Empty CT<br>Pelease | Laden   |       | Download  |
| 2. Click | on Export J          | ob Info Ex                | port Booking        |                                   | RO                                   | T Booking          | Juus                  | Container S         | tatus " | -     | PKNetEx 4 |

| Job Reg         | jister (Export) - E | Export     |              |                      |              |              |               |        |                    |               | ×         |
|-----------------|---------------------|------------|--------------|----------------------|--------------|--------------|---------------|--------|--------------------|---------------|-----------|
| Record          | Listing             |            |              |                      |              |              |               |        |                    |               |           |
| Drai <b>3</b> . | All the             | register   | ed job v     | will be list at he   | re           |              |               |        |                    |               |           |
|                 |                     | -          | -            |                      |              |              | Shipment Info |        |                    |               | Text      |
| Pick            | Job No              | Open Date  | ▼ Trpt. Mode | Local Trader         | Shipmen Mode | Trade Doc No | Shipment Date | Vsl ID | Trpt Name          | Trpt No       |           |
| 9               |                     |            |              |                      |              |              |               |        | 4. CIICK RETI      | resn to updat | e listing |
|                 | 17020101EB          | 01-02-2017 | 1 - By Sea   | LOCAL TRADER SDN BHD | 2-Export     | 17020101EBN  | 01-02-2017    | L0498  | LOW KIM CHUAN NO.1 | LK11703       |           |
|                 | 17013101EB          | 31-01-2017 | 1 - By Sea   | LOCAL TRADER SDN BHD | 2-Export     | EBN17011301  | 31-01-2017    | WA016  | WIN 2              | 01/17         | Refresh   |
|                 | 17012701EB          | 27-01-2017 | 1 - By Sea   |                      | 2-Export     | EBN17012701  | 27-01-2017    |        |                    |               |           |
|                 | 1                   | 24-01-2017 | 1 - By Sea   | test                 | 2- Export    | 1            | 24-01-2017    |        |                    |               | Evit      |
|                 | DXVD                | 12-01-2017 | 1 - By Sea   | LOCAL TRADER SDN BHD | 2-Export     | SDFS         | 11-01-2017    | L0498  | LOW KIM CHUAN NO.1 | LK11703       |           |
|                 | TEST9999            | 12-01-2017 | 1 - By Sea   | LOCAL TRADER SDN BHD | 2-Export     | TESTEB       | 11-01-2017    | AA589  | ALIDRA             | 030W          |           |

#### 3.2 Export Job Status

- Go to Export Process tab.
- Click on **ROT Status**.

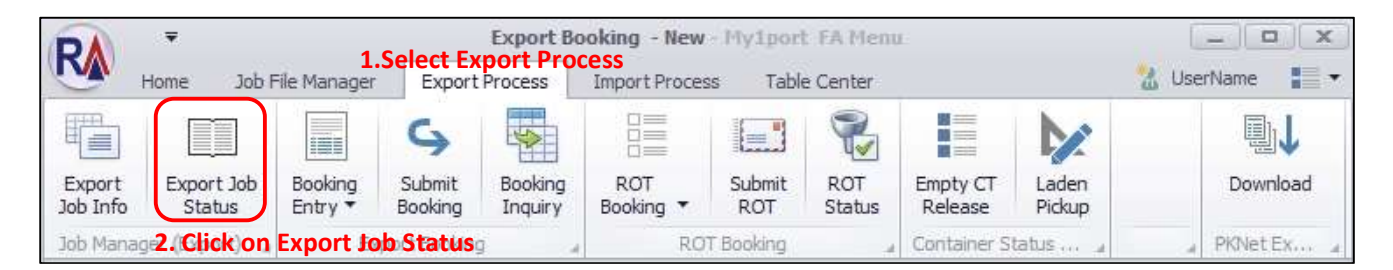

| xport Bo     | oking Listing |                   |                      |                |        |            |            |    | Export Boo | oking            |                       |                 |           |        |
|--------------|---------------|-------------------|----------------------|----------------|--------|------------|------------|----|------------|------------------|-----------------------|-----------------|-----------|--------|
| 3.9          | elect rec     | ord to be tra     | ack                  |                |        |            |            |    | Document   | s Containers     |                       |                 |           |        |
| Pick         | CF No         | Export Booking No | Customer Name        | Shippment Date |        | Trpt Mode  | New Update | 5. | Sele       | cted re          | cord will             | be o            | display   | her    |
|              |               |                   |                      |                |        |            |            |    | Pick       | eDoc Type        | Date                  | Time            | User ID   | Remark |
|              | 1             | 1                 | test                 | 24-Jan-17      |        |            |            | -  | 8          | EB               | 31-Jan-17             | 12:15           |           |        |
|              | 17012701EB    | EBN17012701       |                      | 27-Jan-17      | 6.     | Click this | '+' icon   |    | • • •      | ROT              | 01-Feb-17             | 17:31           |           |        |
| $\checkmark$ | 17013101EB    | EBN17011301       | LOCAL TRADER SDN BHD | 31-Jan-17      |        |            |            | 2  |            | evel1            |                       |                 |           |        |
|              | J90001        | EBJ90001          | LOCAL TRADER SDN BHD | 04-Jan-17      | to e   | xpand th   | e listing  |    |            |                  | A Section 1           | . there are the |           |        |
|              | 390002        | 0456A10222        | LOCAL TRADER SDN BHD | 04-Jan-17      |        | -          |            |    | 1.004      | añ a colouis bes | ider nere to group by | current coluit  | 10        | 1      |
|              | TEST9999      | TESTEB            | LOCAL TRADER SDN BHD | 11-Jan-17      |        | 1 - By Sea |            | -  | ٩          | Trx Date         | Trx Time              |                 | Status    |        |
|              | DXVD          | SDFS              | LOCAL TRADER SDN BHD | 11-Jan-17      |        | 1 - By Sea |            | 2  | •          | 01-Feb-17        | 17:31                 |                 | Create    |        |
|              | 390099        | KMTC00200901 .    | LOCAL TRADER SDN BHD | 05-Jan-17      |        | 1 - By Sea |            |    |            | 01-Feb-17        | 17:31                 |                 | Create    |        |
|              | 390003        | 15323035372A      | LOCAL TRADER SDN BHD | 05-Jan-17      |        | 1 - By Sea |            |    |            | 01-Feb-17        | 17:31                 |                 | Submit    |        |
|              | 390004        | APLU075543419 .   | LOCAL TRADER SDN BHD | 05-Jan-17      |        | 1 - By Sea |            |    |            | 01-Feb-17        | 17:31                 |                 | Create    |        |
|              |               |                   |                      |                | 4. Cli | ck Select  | Evit       |    | 7          | 7. Job a         | ictivity w            | ill be          | e list ou | Jt,    |

#### 4. Container Status

- 4.1 Empty CT Release
  - Go to **Export Process** tab.
  - Click on Empty CT Release.

| R                  | <b>∓</b><br>Home Job I | <b>1.</b><br>File Manager | Select Ex<br>Export | Export Bo<br>port Proc<br>Process | oking - New<br>Cess<br>Import Proces | - My1por<br>s Tabl | t FA Men<br>e Center | u                   |                 | UserName               |
|--------------------|------------------------|---------------------------|---------------------|-----------------------------------|--------------------------------------|--------------------|----------------------|---------------------|-----------------|------------------------|
| Export<br>Job Info | Export Job<br>Status   | Booking<br>Entry •        | Submit<br>Booking   | Booking<br>Inquiry                | ROT<br>Booking •                     | Submit<br>ROT      | ROT<br>Status        | Empty CT<br>Release | Laden<br>Pickup | <b>⊡</b> ↓<br>Download |
| Job Mana           | iger (Export) 🚽        | Ex                        | port Booking        | 1 4                               | RO                                   | T Booking          |                      | 2. Click on         | Empty C         | T Release KNet Ex 4    |

| xporti | lecord   |                   |             |                 |                |         |         | 4 0      |           | ch to und | ata lictin |
|--------|----------|-------------------|-------------|-----------------|----------------|---------|---------|----------|-----------|-----------|------------|
| 3.     | All the  | empty cont        | ainer relea | se will be list | at here        |         |         | 4. 0     | ICK REITE | si to upu | ate listin |
|        |          |                   |             |                 | Container Info |         |         | CT DEPOT | Release   |           | C C        |
| Pick   | CE JobNo | Export Booking No | Exporter    | Shippment Date  | Container No   | CT Size | CT Type | DEPOT    | Date      | Time      | Refresh    |
|        |          |                   |             |                 |                |         |         |          |           |           |            |
| لسا    |          |                   |             |                 |                |         |         |          |           |           | X          |

### **E-IMPORT STARTER GUIDE**

#### 1. Bill of Lading (BL)

#### 1.1 Prepare New BL

- Go to Import Process tab.
- Click on New BL Entry > New (BL and Job File).

| R                  | ₩<br>Home Job        | File Manager   | - Expor           | 1.Sel<br>t Process             | My1<br>ect Import P<br>Import Process | port FA Menu<br>FOCESS<br>Table Center |                  |                         |                    | UserNa                   | me 📕 🔻          |
|--------------------|----------------------|----------------|-------------------|--------------------------------|---------------------------------------|----------------------------------------|------------------|-------------------------|--------------------|--------------------------|-----------------|
| Import<br>Job Info | Import Job<br>Status | Report<br>Card | New BL<br>Entry V | Submit BL                      | Ab<br>BL<br>Amendment •               | DO Listing<br>View DO Listing          | ROT<br>Booking • | ROT<br>Submit           | ROT<br>Amendment • | <b>N</b> T Return        | Incoming<br>Msg |
| Job                | Manager (Impo        | rt) a          |                   | New BL<br>Edit BL<br>Delete BL | New     Fror                          | v (BL and Job File)<br>n Job File      | <b>2</b> .       | Hualier Mod<br>Click Ne | w BL > New         | CT Status 🦼<br>(BL & Job | Mess a          |

| Bill of Lading - New<br>Job Header                                      |                                                                         |            |             |                                                     |                                                                      |                                                                               |    | 3    |
|-------------------------------------------------------------------------|-------------------------------------------------------------------------|------------|-------------|-----------------------------------------------------|----------------------------------------------------------------------|-------------------------------------------------------------------------------|----|------|
| BL Job No : 😒<br>Local Trader :<br>Oversea Trader :<br>Shipping Agent : | Open Date :      Name/Address :      Name/Address :      Name/Address : | 02-02-2017 | CE Job No : |                                                     | Ocean BL :<br>Shipment Mode :<br>Transport Mode :<br>Shipment Date : | 1-Import   I-By Sea                                                           | 4. | Save |
| Other Info<br>Cargo Details Shipment Info Container I                   |                                                                         |            |             | 3. Enter ne                                         | cessary det                                                          | ails                                                                          |    |      |
| Cargo Description :                                                     |                                                                         |            |             | Invoice Value :                                     | 0.00]                                                                | Currency Exh. Rate                                                            |    | Save |
| Origin :                                                                | 1                                                                       |            |             | Invoice No :                                        | -                                                                    | Invoice Date :                                                                | w. | Exit |
| Gross Weight : 0.00<br>Measurement : 0.00<br>BL/AWB :                   | / Unit:                                                                 |            |             | Working Note Insurance :  Freight :  Freight Term : | Charges C<br>0.00<br>0.00                                            | umency         Ex. Rate           •         0.0000           •         0.0000 |    |      |

| Cargo Description : |                   |   | Currency Exh. Rate Invoice Value : 0.00 • / 0.0000 |  |
|---------------------|-------------------|---|----------------------------------------------------|--|
| Origin :            |                   | • | Incoterm : FOB                                     |  |
| Package Qty/Type :  | 0]/               | * | Working Note                                       |  |
| Gross Weight :      | 0.0000 / Unit : 🔻 |   | Charges Currency Ex. Rate                          |  |
| Measurement :       | 0.0000 / Unit: 🔹  |   | Insurance : 0.00 - 0.0000                          |  |
|                     | (Master) (House)  |   | Freight : 0.00 - 0.0000                            |  |

| ad Transhinmont Type | Marking and Nos.                                                                                        |
|----------------------|----------------------------------------------------------------------------------------------------|
| 6. Enter Ship        | ment details                                                                                            |
|                      |                                                                                                    |
|                      |                                                                                                    |
|                      | *                                                                                                    |
| Loading Port :       |                                                                                                    |
| Discharge Port :     | •                                                                                                    |
| Final Dest. :        |                                                                                                    |
| Depot :              |                                                                                                    |
|                      | ed Transhipment Type<br>6. Enter Ship<br>Loading Port :<br>Discharge Port :<br>Final Dest. :<br>Depot : |

| Other Info    |                    |                |               |                |        |           |               |      |
|---------------|--------------------|----------------|---------------|----------------|--------|-----------|---------------|------|
| Cargo Details | s Shipment Info    | Container Info |               |                |        |           |               |      |
| Container De  | rtadis             |                |               |                |        |           |               |      |
| c             | ontainer No :      |                | Size : 20FT - | CT Size Type   | e [    |           |               | Save |
|               | CT Status : 1 - FC | 1              | Seal No :     | Container Type | ·      | w         | Save 🔞 Cancel | Exit |
| groupControl  | 13                 |                |               |                |        |           | 7 Click New   |      |
| Select        | Container No       | Size           |               | Seal No        | Status | Size Type |               |      |
|               |                    |                |               |                |        |           | New           |      |
|               |                    |                |               |                |        |           | Abo           |      |
|               |                    |                |               |                |        |           | Edit          |      |
|               |                    |                |               |                |        |           | Delete        |      |

| Cargo Details Shipment Info Con | tainer Info              |                  |                |
|---------------------------------|--------------------------|------------------|----------------|
| Container Details 8. Enter      | <b>Container details</b> |                  |                |
| Container No :                  | Size :                   | ▼ CT Size Type : | 9. Click Save  |
| CT Status :                     | ▼ Seal No :              | Container Type : | - Estered Save |

| er Info      |                     |                    |                  |                             |                            |                |
|--------------|---------------------|--------------------|------------------|-----------------------------|----------------------------|----------------|
| go Details   | Shipment Info Co    | ntainer Info       |                  |                             |                            |                |
| itainer De   | tails               | 12. Edit n         | ecessary details |                             |                            |                |
| C            | ontainer No : CT001 | Size :             | 20FT -           | CT Size Type : 22GP - 20 FC | DOT DRY SHIPPING CONTAINER | 13. Click Save |
|              | CT Status : 1 - FCL | - Seal No :        | SNCT001 C        | ontainer Type :             |                            | Save 🔞 Can     |
| upControl    | 3                   |                    |                  |                             |                            |                |
| elect        | Container No        | Size               | Seal No          | Status                      | Size Type                  |                |
| $\checkmark$ | CT001               | 20FT               | SNCT001          | 1 - FCL                     | 22GP                       | A Ne           |
| LO. Se       | elect record t      | to be Edited by ti | ck the checkbox  |                             |                            | 11. Click E    |
|              |                     | •                  |                  |                             |                            | Ab E           |
|              |                     |                    |                  |                             |                            |                |
|              |                     |                    |                  |                             |                            | C              |
|              |                     |                    |                  |                             |                            |                |

| Other Info    |                  |               |                  |                  |         |           |        |         |
|---------------|------------------|---------------|------------------|------------------|---------|-----------|--------|---------|
| Cargo Details | Shipment Info Co | ontainer Info |                  |                  |         |           |        |         |
|               | alle 71          | 1             |                  |                  |         |           |        |         |
| Cor           | ntainer No :     |               | Size :           | CT Size Type :   |         | =         |        |         |
| )             | CT Status :      | - Sea         | il No :          | Container Type : |         | ~         | Save   | Cancel  |
| groupControl3 |                  |               |                  |                  |         |           |        |         |
| Select C      | Container No     | Size          | Seal No          |                  | Status  | Size Type |        |         |
| • 🗹 c         | T001             | 45FT          | SNCT001          |                  | 1 - FCL |           |        | New New |
| 14. Sel       | ect record t     | o be Deleted  | by tick the chec | kbox             |         |           | 15. Cl | Ab Edit |

#### 1.2 Submit BL

- Go to Import Process tab.
- Click on New BL Entry > New (BL and Job File).

| RA ·               |                      |                |                   |              | ect Import Pr     | port FA Menu<br>OCESS |                  |               |                           | <u> </u>    |                 |  |  |
|--------------------|----------------------|----------------|-------------------|--------------|-------------------|-----------------------|------------------|---------------|---------------------------|-------------|-----------------|--|--|
|                    | Home Job             | File Manager   | Export            | t Process    | Import Process    | Table Center          |                  |               | % UserName 🚦 🔹            |             |                 |  |  |
|                    |                      | -              |                   | ▲            | Ab                | DO Listing            |                  | 14            | AB                        | Q           |                 |  |  |
| Import<br>Job Info | Import Job<br>Status | Report<br>Card | New BL<br>Entry 🔻 | Submit<br>BL | BL<br>Amendment ▼ | View DO Listing       | ROT<br>Booking 🔻 | ROT<br>Submit | ROT<br>Amendment <b>*</b> | MT Return   | Incoming<br>Msg |  |  |
| Job                | Manager (Impo        | wt) "          | 2.Cli             | ck Subn      | nit BL 🚽          | eDocuments 🦼          |                  | Hualier Mod   | ule "                     | CT Status 🦼 | Mess "          |  |  |

| ord Listing |                        |                         |                              |                      |                |                          |               |                   | Select   | ed Listing                     |          |               |           |
|-------------|------------------------|-------------------------|------------------------------|----------------------|----------------|--------------------------|---------------|-------------------|----------|--------------------------------|----------|---------------|-----------|
| . Tick th   | ne chec                | kbox to                 | select                       | t record             |                |                          |               |                   | Drag a   |                                |          |               |           |
| BL 34       | CE Job No              | BL No                   | Msg Type                     | Local Trader         | Ship. Date     | Trpt. Mode               | Shipment Type | Cargo Description | Pid<br>Y | c BL Job No                    | BL No    | Shipment Date | Trpt. Mod |
| BL02021701  | BL02021701<br>BL020201 | OBL0202170<br>OBL020201 | 9 - Original<br>9 - Original | LOCAL TRADER SDN BHD | <br>02-02-2017 | 1 - By Sea<br>1 - By Sea |               |                   | Ad       | ljust yo                       | our page | e width by    | drag      |
| 380001      | 380001                 | OBL380001               | 9 - Original                 | LOCAL TRADER SDN BHD | <br>05-01-2017 | 1 - By Sea               |               |                   | th       | this splitter to left or right |          |               |           |
| Total = 3   |                        |                         |                              |                      |                |                          |               |                   |          | Total                          | -        |               |           |
|             |                        |                         |                              |                      | 5. Click       | Select                   | 3. Click      | Refresh           |          |                                |          |               |           |

| Ex  | port E | Booking Subr | iit        |            |              |                      |   |            |            |               |                   |    |            |              |                     |               | х          |
|-----|--------|--------------|------------|------------|--------------|----------------------|---|------------|------------|---------------|-------------------|----|------------|--------------|---------------------|---------------|------------|
| Re  | cord I | Listing      |            |            |              |                      |   |            |            |               |                   |    | Selected I | Listing      |                     |               |            |
| Dra |        |              |            |            |              |                      |   |            |            |               |                   | 1  | Drag.a.co  | ilumn header | here to group by th | nat cólumn    | -/1        |
|     | E      | BL Job No    | CE Job No  | BL No      | Msg Type     | Local Trader         |   | Ship. Date | Trpt. Mode | Shipment Type | Cargo Description |    | Pick B     | BL Job No    | BL No               | Shipment Date | Trpt. Mode |
| ٩   | 0      |              |            |            |              |                      |   |            |            |               |                   |    | ۹ 🗌        |              |                     |               |            |
|     |        | 380001       | J80001     | OBL380001  | 9 - Original | LOCAL TRADER SDN BHD | · | 05-01-2017 | 1 - By Sea |               |                   |    | • 🗆 E      | BL020201     | OBL020201 .         | 02-02-2017    | 1          |
|     | E 8    | BL02021701   | BL02021701 | OBL0202170 | 9 - Original | LOCAL TRADER SDN BHD |   | 02-02-2017 | 1 - By Sea |               |                   | 6  | مامک       | ctod         | record w            | ill he dis    | nlav at    |
|     |        |              |            |            |              |                      |   |            |            |               |                   | ۷. | Juic       | u            |                     |               | piay ac    |
|     |        |              |            |            |              |                      |   |            |            |               |                   | he | ere. S     | Select       | record t            | o be sub      | mitted     |
|     |        |              |            |            |              |                      |   |            |            |               |                   |    |            |              |                     |               |            |
|     |        | Total = 2    |            |            |              |                      |   |            |            |               |                   | by | τιςκ       | On Cl        | ческрох.            |               |            |
|     |        |              |            |            |              |                      |   |            |            |               |                   |    |            |              |                     |               |            |
|     |        |              |            |            |              |                      |   |            |            |               |                   |    |            |              | 7 Click             | Submit        |            |
|     |        |              |            |            |              |                      |   |            |            | 0             |                   |    |            |              | 7. Chek             |               | ٨          |
|     |        |              |            |            |              |                      |   |            | Select     | Refres        | h 🔛 Exit          |    |            |              |                     | TB Submit     | Remove     |
|     |        |              |            |            |              |                      |   |            |            |               |                   |    |            |              |                     |               |            |

#### 2. Request of Transport (ROT)

#### 2.1 Prepare ROT

- Go to Import Process tab.
- Click on **ROT Booking > New ROT**.

| RA                 | Ŧ                    | -              |                   |              | 1.Select Im       | port Process    | My1port          | FA Menu       |                    |           |                 |
|--------------------|----------------------|----------------|-------------------|--------------|-------------------|-----------------|------------------|---------------|--------------------|-----------|-----------------|
| -                  | Home Job I           | File Manager   | Expor             | t Process    | Import Process    | Table Center    |                  |               |                    |           |                 |
|                    |                      | T T            |                   | 12           | Ab                | DO Listing      |                  | ↑≧            | AB                 | R         | ↓≞              |
| Import<br>Job Info | Import Job<br>Status | Report<br>Card | New BL<br>Entry 🔻 | Submit<br>BL | BL<br>Amendment ▼ | View DO Listing | ROT<br>Booking ▼ | ROT<br>Submit | ROT<br>Amendment ▼ | MT Return | Incoming<br>Msg |
| Job                | Manager (Impo        | rt) 4          |                   | BL Modu      | le "*             | eDocuments "    |                  | POT           | 2 Click            | CT Status | Mess "          |
|                    |                      |                |                   |              |                   |                 |                  | EWINOT        | Z.CIICK I          | New KOT   |                 |
|                    |                      |                |                   |              |                   |                 | Ed Ed            | lit ROT       |                    |           |                 |
|                    |                      |                |                   |              |                   |                 | D D              | elete ROT     |                    |           |                 |

| Record            |                 |               |           |                      |                |         |                |        |        |             |         |
|-------------------|-----------------|---------------|-----------|----------------------|----------------|---------|----------------|--------|--------|-------------|---------|
| g a column header | here to group b | y that column |           |                      |                |         |                |        | 1      | 5. Click    | New RC  |
| . Select re       | ecord by        | tick the c    | heckbo    | (                    |                |         | Shipment Info  |        |        |             |         |
| BL No             | CE JobNo        | BL No         | Open Date | Customer Name        | Trpt Mode      | Shipmen | Shippment Date | Shippi | Vessel | Vessel Name | Naw BO  |
|                   |                 |               |           |                      |                |         |                |        |        | 3 Click     | Refre   |
| BL02021701        | BL02021701      | OBL02021701   | 02-Feb-17 | LOCAL TRADER SDN BHD | <br>1 - By Sea | 1       | 02-02-2017     |        |        |             |         |
| 🖊 BL020201        | BL020201        | OBL020201     | 02-Feb-17 | LOCAL TRADER SDN BHD | <br>1 - By Sea | 1       | 02-02-2017     |        |        |             |         |
| J80001            | J80001          | OBL380001     | 05-Jan-17 | LOCAL TRADER SDN BHD | <br>1 - By Sea | 1       | 05-01-2017     |        |        |             | Refrest |
| APIFILE           | APIFILE         | OBL000001     | 13-Jan-17 | LOCAL TRADER SDN BHD | <br>1 - By Sea | 1       | 14-01-2017     |        |        |             |         |

| General Info 6. Enter necessary details                                                                                                    |                                                 | Click Save |
|----------------------------------------------------------------------------------------------------|-------------------------------------------------|------------|
| ROT Job No :         Open Date :         02-02-2017 •           BL No :         OBL020201         CE Job No :         BL020201           Haulier :         •         •           Delivery Trip :         R - Round Trip         • | Pick From Port :                                | Save       |
| Require Date : <ul></ul>                                                                                                    | CT Operator :                                   | •          |
| Job Record Info                                                                                                    | Haulage Request - Booking Info                  |            |
| Job Info Cargo Details Shipments                                                                                                    | Container Joho Container - Delivery Place       |            |
| Job No : BL020201 Trx. Type : 1-Import                                                                                                    | S, ROT Job No. Container No. Size Type Seal No. | Save       |
| Transport Mode : 1 - By Sea Shipment Date : 02-02-2017                                                                                                    | BL020201 CT001 45FT SNCT001 Update CT Int       | fo         |
| eDoc GUID :                                                                                                    |                                                 | Exit       |
|                                                                                                    |                                                 |            |
| Local Trader                                                                                                    |                                                 |            |
| Name: LOCAL TRADER SDN BHD                                                                                                    |                                                 |            |
| Address : ADDRESS 1                                                                                                    | Undo nauler                                     |            |
| ADDRESS 2                                                                                                    |                                                 |            |
| ADDRESS 3                                                                                                    |                                                 |            |
| Post Code :                                                                                                    |                                                 |            |

## Rank Alpha Technologies Sdn Bhd

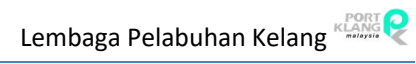

| Record Info               |                        |                 |            | Haulage Request   | - Booking Info    |           |               |                |
|---------------------------|------------------------|-----------------|------------|-------------------|-------------------|-----------|---------------|----------------|
| o Info Cargo De           | tails Shipments        |                 |            | Container Info    | Container - Deliv | ery Place |               |                |
| neral Info                |                        |                 |            | Container Details | s                 |           | 9. Click Upda | te CT Info     |
| Job No :                  | BL020201               | Trx. Type :     | 1-Import - | S., ROT Job       | No Container No   | Size      | Type Seal No  |                |
| Transport Mode :          | 1 - By Sea             | Shipment Date : | 02-02-2017 |                   | 1 01001           | 4951      | SNCTUUT       | Update CT Info |
| eDoc GUID :<br>cal Trader |                        |                 |            | 8. Selec          | t record          | by tick   | the checkbox  | Edit           |
| Name :                    | LOCAL TRADER SDN BHD   |                 | ]          |                   |                   |           |               | <b>*</b>       |
| Address :                 | ADDRESS 1              |                 | ]          |                   |                   |           |               | Undo Haulier   |
|                           |                        |                 | 1          |                   |                   |           |               |                |
|                           | ADDRESS 2              |                 | 1          |                   |                   |           |               |                |
|                           | ADDRESS 2<br>ADDRESS 3 |                 | ]          |                   |                   |           |               |                |

| -      | EachCT_Input                  |              |             |      |                                                                                                   |                                                             | _ D X          |
|--------|-------------------------------|--------------|-------------|------|---------------------------------------------------------------------------------------------------|-------------------------------------------------------------|----------------|
| L      | isting<br>rag a column header | here to grou | by that col |      | Delivery To<br>10. Enter neces                                                                    | sary details                                                | 11. Click Save |
| ۲<br>• | Container No<br>CT001         | Size<br>45FT | Status<br>1 | Туре | Addr Location :<br>Name :<br>Address :<br>Post Code :<br>Contact Person :<br>Delivery Date/Time : | LOCAL TRADER SDN BHD ADDRESS 1 ADDRESS 2 ADDRESS 3 Tel No : | Save           |
|        |                               |              |             |      | Emply Return [DEPOT] : Date/Time :                                                                | - MCY SDN, BHD,                                             | <b>-</b>       |

| Job Record Info   |                      |           |            |   | Haulag | e Request - B | ooking Info      |           |      |         |                | 1       |
|-------------------|----------------------|-----------|------------|---|--------|---------------|------------------|-----------|------|---------|----------------|---------|
| Job Info Cargo De | tails Shipments      |           |            |   | Contai | iner Info C   | ontainer - Deliv | ery Place |      |         | 13. Çli        | ck Save |
| General Info      |                      |           |            |   | Contai | iner Details  |                  |           |      |         |                |         |
| Joh No. (         | PI 020201            | Turner    | 1. Tennest |   | S      | ROT Job No    | Container No     | Size      | Type | Seal No |                |         |
| JON 00 :          |                      | . type:   | 1- Tubbu r |   | I      | BL020201      | CT001            | 45FT      |      | SNCT001 |                |         |
| Transport Mode :  | 1 - By Sea 👘 Shipmer | nt Date : | 02-02-2017 | * |        |               |                  |           |      |         | Update CT Info |         |
| eDoc GUID :       |                      |           |            |   |        |               |                  |           |      |         |                |         |
|                   |                      |           |            |   |        |               |                  |           |      |         | 📝 Edit         |         |
| Local Trader      |                      |           |            |   |        |               |                  |           |      |         |                |         |
|                   |                      |           |            |   | -      |               |                  |           |      |         |                |         |
| Name :            | LOCAL TRADER SDN BHD |           |            |   |        |               |                  |           |      |         | Linda Linda    |         |
| Address :         | ADDRESS 1            |           |            |   |        |               |                  |           |      |         | Undo Haulier   |         |
|                   | ADDRESS 2            |           |            |   |        |               |                  |           |      |         |                |         |
|                   | MODICESS 2           | _         |            |   |        |               |                  |           |      |         |                |         |
|                   | ADDRESS 3            |           |            |   |        |               |                  |           |      |         |                |         |
|                   |                      |           |            |   |        |               |                  |           |      |         |                |         |

#### 2.2 Submit ROT

- Go to Import Process tab.
- Click on ROT Submit.

| R      | <b>∓</b><br>Home Job | File Manager | Expor  | 1.S<br>t Process | elect Import<br>Import Process | Process<br>Table Center       |     |               |                            | 🔄 🗖                   |        |  |  |  |  |
|--------|----------------------|--------------|--------|------------------|--------------------------------|-------------------------------|-----|---------------|----------------------------|-----------------------|--------|--|--|--|--|
| Import | Import Job<br>Status | Report       | New BL | 18<br>Submit     | Ab<br>BL<br>Amendment *        | DO Listing<br>View DO Listing | ROT | ROT<br>Submit | ROT<br>Amendment T         | <b>R</b><br>MT Return |        |  |  |  |  |
| Job    | Manager (Impo        | rt) a        |        | BL Modu          | le "                           | eDocuments "                  | 2.( | lick RO       | -<br>F <sup>I</sup> Submit | CT Status 🦼           | Mess " |  |  |  |  |

| Select record by tick the checkbox         Image: Shipment Date         Local Trader         Trpt. Mode         Trx. Type         Phd ROT No         BL No         Job No         Shipment Date         Image: Shipment Date         Image: Shipment Date                                                                                                    | ting      |         |           |            |               |              |            |           |                                                                                                    |         |               |  |
|----------------------------------------------------------------------------------------------------|-----------|---------|-----------|------------|---------------|--------------|------------|-----------|----------------------------------------------------------------------------------------------------|---------|---------------|--|
| Job         ROT NO         BL No         Haulier         Shipment Date         Local Trader         Trx. Type         Pick         ROT No         BL No         Job No         Shipment Date         I           ROT020201         OBL020201         OBL020201         DHT0000413         Image: Comparison of the shipe of the shipe of                                                                                                    | elect r   | record  | by tick   | the che    | ckbox         |              |            |           | Drag e pilarm heatin he                                                                                                    |         |               |  |
| ROT020201       OBL020201       OBL020201                                                                                                    | R         | OT NO B | BL No     | Haulier    | Shipment Date | Local Trader | Trpt. Mode | Trx. Type | Pick ROT No                                                                                                    |         | Shipment Date |  |
| ROT020201         OBL020201          DHT0000413           Total = 1         Total =         Total =                                                                                                    |           |         |           |            |               |              |            |           | * D                                                                                                    |         |               |  |
| Total = 1 Total =  5. Click Select 3. Click Refresh                                                                                                    | T020201   | C       | DBL020201 | DHT0000413 |               |              |            |           |                                                                                                    |         |               |  |
| Total = 1 Total =  Total =  To |           |         |           |            |               |              |            |           |                                                                                                    |         |               |  |
| Total = 1         Total =           5. Click Select         3. Click Refresh                                                                                                    |           |         |           |            |               |              |            |           |                                                                                                    |         |               |  |
| Total = 1 Total =  5. Click Select 3. Click Refresh                                                                                                    |           |         |           |            |               |              |            |           |                                                                                                    |         |               |  |
| Total = 1 Total =  Total =  To |           |         |           |            |               |              |            |           |                                                                                                    |         |               |  |
| Total = 1<br>5. Click Select 3. Click Refresh                                                                                                    |           |         |           |            |               |              |            |           |                                                                                                    |         |               |  |
| Total = 1 5. Click Select 3. Click Refresh                                                                                                    |           |         |           |            |               |              |            |           | Name                                                                                                    |         |               |  |
| Total = 1<br>5. Click Select 3. Click Refresh                                                                                                    |           |         |           |            |               |              |            |           | . Common                                                                                                    |         |               |  |
| 5. Click Select 3. Click Refresh                                                                                                    |           |         |           |            |               |              |            |           | in the second second se |         |               |  |
| 5. Click Select 3. Click Refresh                                                                                                    | Total = 1 |         |           |            |               |              |            |           |                                                                                                    | Total = |               |  |
|                                                                                                    | Total = 1 |         |           |            |               |              |            |           |                                                                                                    | Total = |               |  |
|                                                                                                    | Total = 1 |         |           |            | 5. Cli        | ck Select    | 3. Click   | Refresh   |                                                                                                    | Total = |               |  |

| Impor | t ROT Subm | it     |       |         |               |              |            |           |                  |            |           |               |              |
|-------|------------|--------|-------|---------|---------------|--------------|------------|-----------|------------------|------------|-----------|---------------|--------------|
| Reco  | rd Listing |        |       |         |               |              |            |           | Selected Listing |            |           |               |              |
|       |            |        |       |         |               |              |            |           | Drag a column he |            |           |               |              |
|       | Job No     | ROT NO | BL No | Haulier | Shipment Date | Local Trader | Trpt. Mode | Trx, Type | Pick ROT No      | BL No      | Job No    | Shipment Date | Trpt. Mode   |
| 9     | 1          |        |       |         |               |              |            |           | P 🗌              |            |           |               |              |
| -     |            | - II.  | -ial- |         | d.            | -h-          | ha         |           | I 🗹              | OBL020201. | ROT020201 |               |              |
|       |            |        |       |         |               |              |            |           | by ticl          | c on ch    | eckbox    | •             |              |
|       | Total =    | • 0    |       |         |               |              |            |           |                  |            | Total =   | 1             |              |
|       |            |        |       |         |               | ·            |            |           |                  |            | 5         | 5. Click Sul  | omit         |
|       |            |        |       |         |               | Select       | Refresh    | Exit      |                  |            |           | S s           | ubmit Remove |

#### 3. Job Manager (Import)

- 3.1 Import Job Info
  - Go to Import Process tab.
  - Click on Import Job Info.

| R                  | ₩<br>Home Jo         | b File Manage  | r Expor           | 1.S<br>t Process | elect Import      | Process<br>Table Center |                  |               |                    | UserNa      | me 🚺 🔻          |
|--------------------|----------------------|----------------|-------------------|------------------|-------------------|-------------------------|------------------|---------------|--------------------|-------------|-----------------|
|                    |                      | -1             |                   | <b>1</b> ₽       | Ab                | DO Listing              |                  | ↑₽            | AB                 | Q           | <b>↓</b> ≞      |
| Import<br>Job Info | Import Job<br>Status | Report<br>Card | New BL<br>Entry 🔻 | Submit<br>BL     | BL<br>Amendment ▼ | View DO Listing         | ROT<br>Booking 🔻 | ROT<br>Submit | ROT<br>Amendment ▼ | MT Return   | Incoming<br>Msg |
| 2.Click            | Import               | b Info         |                   | BL Modu          | le 4              | eDocuments "            |                  | Hualier Mod   | ule                | CT Status 🦼 | Mess "          |

| nport | Job      |            |             |    |            |                      |            |                |            |            |           |          |          |         |
|-------|----------|------------|-------------|----|------------|----------------------|------------|----------------|------------|------------|-----------|----------|----------|---------|
| ecord | Listing  |            |             |    |            |                      |            |                |            |            |           |          | 3. Click | Refresh |
| 4.    | Select   | record     | by tick     | th | e chec     | kbox                 |            |                |            | Sending    |           | Ack Info |          | Q.      |
| Pick  | E o No   | CE JobNo   | BL No       |    | Open Date  | Customer Name        | Trpt Mode  | Shipping Agent | Shippment  | Send Date  | Send Time | Status   | eDoc ID  | Refresh |
| 1     | BL02021  | BL02021701 | OBL02021701 |    | 02-02-2017 | LOCAL TRADER SDN BHD | 1 - By Sea |                | 02-02-2017 |            |           | Pending  |          | Exit    |
|       | BL020201 | BL020201   | OBL020201   |    | 02-02-2017 | LOCAL TRADER SDN BHD | 1 - By Sea |                | 02-02-2017 | 02-02-2017 | 17:38     | Pending  |          |         |
|       | J80001   | J80001     | OBL380001   |    | 05-01-2017 | LOCAL TRADER SDN BHD | 1 - By Sea |                | 05-01-2017 |            |           | Pending  |          |         |
|       | APIFILE  | APIFILE    | OBL000001   |    | 13-01-2017 | LOCAL TRADER SDN BHD | 1 - By Sea |                | 14-01-2017 | 13-01-2017 | 18:00     | Pending  |          |         |
|       | 0123     | Q123       | OBL 123     |    | 02-02-2017 | LOCAL TRADER SDN BHD | 1 - By Sea |                | 01-01-1900 | 02-02-2017 | 19:06     | Pending  |          |         |

#### 3.2 Import Job Status

- Go to Import Process tab.
- Click on Import Job Status.

| RA                 | Ŧ                   |                  |                   | 1.S          | elect Import      | port FA Menu<br>Process |                  |               |                           | -           |                 |
|--------------------|---------------------|------------------|-------------------|--------------|-------------------|-------------------------|------------------|---------------|---------------------------|-------------|-----------------|
| · ·                | Home J              | ob File Manager  | Expor             | t Process    | Import Process    | Table Center            |                  |               | 🔏 UserNar                 | me 📕 🔻      |                 |
|                    |                     | +2+              |                   | ↑≧           | Ab                | DO Listing              |                  | 18            | AB                        | Q           |                 |
| Import<br>Job Info | Import Jo<br>Status | b Report<br>Card | New BL<br>Entry * | Submit<br>BL | BL<br>Amendment ▼ | View DO Listing         | ROT<br>Booking 🕶 | ROT<br>Submit | ROT<br>Amendment <b>*</b> | MT Return   | Incoming<br>Msg |
| Job                | Ma 2:Click          | elmport Jo       | b Statu           | S BL Modu    | le 4              | eDocuments 🦼            |                  | Hualier Mod   | ule 🦼                     | CT Status 🦼 | Mess "          |

| Job Sta | atus   |         |                        |            |                  |         |               |         |               |          |    |                  |          |          |       |         |          |
|---------|--------|---------|------------------------|------------|------------------|---------|---------------|---------|---------------|----------|----|------------------|----------|----------|-------|---------|----------|
| Job Ma  | anager |         |                        |            |                  |         |               |         |               |          | e  | Document Stat    | us Conta | iner Sta | atus  |         |          |
| Drag a  |        |         | e to group by tha      |            |                  |         |               |         |               |          | C  | Container Status | ,        |          |       |         |          |
| 4       | . Se   | elect i | r <mark>ecord</mark> k | by tick    | the checkb       | ох      | Submit Status |         | Update Status |          | Di |                  |          |          |       |         |          |
| Sele    | ct 🗸   | 10      | BL No                  | Shipment   | Name             | eDoc No | Date          | • Time  | Date          | ▼ Time ▼ |    | Container No     | Size     | .▲ R     | OT No | Remark  | 6        |
| ۹ [     | 1      | K       |                        |            |                  |         |               |         |               |          | 9  |                  |          |          |       |         |          |
| N       | 1 Q:   | 123     | OBL123                 | 01-01-1900 | LOCAL TRADER SDN |         | 02-02-2017    | 19:06   |               |          | -  |                  |          |          |       |         |          |
| N       | Z BL   | L020201 | OBL02020               | 02-02-2017 | LOCAL TRADER SDN |         | 02-02-2017    | 17:38   |               |          |    |                  |          |          |       |         |          |
| • E     | AF     | PIFILE  | OBL00000               | 14-01-2017 | LOCAL TRADER SDN |         | 13-01-2017    | 18:00   |               |          |    |                  |          |          |       |         |          |
|         |        |         |                        |            |                  |         |               |         |               |          |    | Total : 0        | ]        |          |       |         |          |
|         |        |         |                        |            |                  |         |               |         |               |          | C  | T Flow Status    |          |          |       |         |          |
|         |        |         |                        |            |                  |         |               |         |               |          |    | CT No            | Flo      | •        |       | k Statu | s Sender |
|         |        |         |                        |            |                  |         |               |         |               |          | 9  |                  |          |          |       |         |          |
|         |        |         | 3                      |            |                  |         |               |         |               |          |    |                  |          |          |       |         |          |
|         |        |         |                        |            |                  |         | 3. Click Re   | fresh   | 5. Click P    | int      |    |                  |          |          |       |         |          |
|         |        |         |                        |            |                  |         |               | Refresh | Print         | Exit     |    |                  | Т        |          |       |         |          |